Finanzdirektion Benutzerkonto-Service

Online Hilfe: <u>https://www.zuglogin.ch</u> Helpdesk: Tel. 0848 63 63 63

## FAQ – Antworten auf häufig gestellte Fragen

#### Zu dieser Hilfestellung:

In diesem Dokument finden Sie Antworten auf häufig gestellte Fragen rund um das Benutzerkonto.

Durch Anklicken der jeweiligen Frage im Inhaltsverzeichnis gelangen Sie direkt zur entsprechenden Antwort.

## Wird Ihre Frage in diesem Dokument nicht beantwortet, wenden Sie sich bitte an:

 Helpdesk
 (rund um die Uhr)

 Inland:
 0848 63 63 63

 International:
 +41 848 63 63 63

Einheitstarif Festnetz Schweiz: max. Fr. 0.08/Min. Die Mobilfunk- und Auslandtarife können davon abweichen. Die Gespräche können aus Sicherheitsgründen und zu Ausbildungszwecken aufgezeichnet werden.

oder senden Sie ein E-Mail an feedback@zuglogin.ch

## Inhaltsverzeichnis

| 1.    | Allgemeine Fragen                                                                 | 4  |
|-------|-----------------------------------------------------------------------------------|----|
| 1.1.  | Wie kann ich die elektronischen Dienstleistungen in Anspruch nehmen?              | 4  |
| 1.2.  | Was kann ich mit dem Benutzerkonto auf «ZUGLOGIN» alles machen?                   | 4  |
| 1.3.  | Wer kann ein Benutzerkonto beantragen?                                            | 4  |
| 1.4.  | Müssen bei Ehegemeinschaften beide Ehepartner ein Benutzerkonto beantragen?       | 4  |
| 1.5.  | Wie kann ich ein Benutzerkonto beantragen?                                        | 4  |
| 1.6.  | Wieso muss ich für die schriftliche Antragstellung nicht persönlich erscheinen?   | 4  |
| 1.7.  | Wieso muss ich das Antragsformular nach Zürich senden?                            | 5  |
| 1.8.  | Warum wird im Antragsformular eine falsche Steuernummer angezeigt?                | 5  |
| 1.9.  | Im schriftlichen Antrag wird meine Wohnsitzadresse anstelle meiner Zustelladresse |    |
|       | angezeigt?                                                                        | 5  |
| 1.10. | Was brauche ich um ein Benutzerkonto verwenden zu können?                         | 5  |
| 1.11. | Wie kann ich das Login mit der eZug-App verwenden?                                | 6  |
| 1.12. | Wie kann ich das Login mit der SwissID verwenden?                                 | 6  |
| 1.13. | Wo finde ich die Rechtsgrundlagen für das Benutzerkonto?                          | 6  |
| 1.14. | Anmeldung bei Cymo eBau (Baugesuche)                                              | 7  |
| 1.15. | Anmeldung bei CH-Login und Bundesanwendungen (eIAM)                               | 7  |
| 2.    | Fragen bei Problemen                                                              | 8  |
| 2.1.  | Wieso wird meine Steuernummer bei der Antragstellung nicht gefunden?              | 8  |
| 2.2.  | Die Datenmatrix wird auf meinem Antragsformular nicht ausgedruckt?                | 8  |
| 2.3.  | Wieso kann ich mich nicht an meinem Benutzerkonto anmelden?                       | 10 |
| 2.4.  | Beim Anmelden erhalte ich eine Fehlermeldung?                                     | 10 |
| 2.5.  | Warum kann eine Funktion oder Anfrage nicht ausgeführt werden?                    | 11 |
| 2.6.  | Ich habe die 30 Tage Aktivierungsfrist verpasst und kann mich nicht anmelden?     | 11 |
| 2.7.  | Ich habe den eingeschriebenen Brief mit dem Initialpasswort nicht abgeholt?       | 12 |
| 2.8.  | Wo finde ich meine Kundennummer?                                                  | 12 |
| 2.9.  | Ich habe meine Kundennummer verloren/vergessen. Was kann ich tun?                 | 13 |
| 2.10. | Kann ich mein Passwort ändern?                                                    | 14 |
| 2.11. | Ich habe mein Passwort vergessen. Was kann ich tun?                               | 15 |
| 2.12. | Meine E-Mailadresse hat geändert. Wie kann ich sie im Benutzerkonto ändern?       | 18 |
| 2.13. | Ich habe mein Mobilegerät nicht dabei. Wie kann ich mich trotzdem einloggen?      | 19 |
| 2.14. | Ich habe eine neue Mobile-Nummer. Wie kann ich sie im Benutzerkonto ändern?       | 20 |
| 2.15. | Ich kann meine Mobile-Nummer nicht in einem zweiten Benutzerkonto hinterlegen?2   | 21 |
| 2.16. | Wir besitzen als Eheleute nur eine E-Mailadresse?                                 | 22 |
| 2.17. | Wie kann ich neues Initialpasswort bekommen?                                      | 22 |
| 3.    | Fragen zur Sicherheit                                                             | 24 |
| 3.1.  | Warum kann ich mich nicht mit meiner E-Mailadresse einloggen?                     | 24 |
| 3.2.  | Warum muss ich beim Einloggen auch noch einen SMS-Einmalcode eingeben?            | 24 |
| 3.3.  | Warum erhalte ich beim Hinterlegen meiner E-Mailadresse oder Mobile-Nummer bzw    | N. |
|       | beim Wechsel der E-Mailadresse oder Mobile-Nummer einen Einmalcode?               | 24 |
| 3.4.  | Wie lange ist ein Einmalcode gültig?   2                                          | 24 |
| 3.5.  | Wieso muss ich Sicherheitsfragen beantworten?                                     | 24 |
| 3.6.  | Warum kann ich nicht eigene Sicherheitsfragen auswählen?                          | 25 |
| 3.7.  | Kann jemand die Antworten auf meine Sicherheitsfragen lesen?                      | 25 |
| 3.8.  | Welche Passwortrichtlinien gelten?                                                | 25 |
| 3.9.  | Welcher Anmeldeschutz existiert?                                                  | 25 |
| 3.10. | Welcher Schutz ist gegen missbräuchliche Login-Angriffe implementiert?            | 26 |

| 4.    | Begriffserläuterungen                                                     | 28          |
|-------|---------------------------------------------------------------------------|-------------|
| 3.13. | Darf ich mein Passwort oder den Einmalcode jemand mitteilen?              | 26          |
|       |                                                                           | 26          |
| 3.12. | Wie kann ich überprüfen, dass ich mich wirklich im offiziellen Benutzerko | nto bewege? |
| 3.11. | Wird mein Benutzerkonto bei Nichtbenutzung gesperrt oder gelöscht?        | 26          |

## 1. Allgemeine Fragen

1.1. Wie kann ich die elektronischen Dienstleistungen in Anspruch nehmen?

Um die elektronischen Dienstleistungen der Verwaltungsbehörden des Kantons, der Gemeinden und des Verwaltungsgerichts nutzen zu können, benötigen Sie ein Benutzerkonto auf <u>«ZUGLOGIN»</u>. Das Benutzerkonto ist kostenlos.

(Zurück um Inhaltsverzeichnis)

## 1.2. Was kann ich mit dem Benutzerkonto auf <u>«ZUGLOGIN»</u> alles machen?

Mit dem kostenlosen Benutzerkonto auf <u>«ZUGLOGIN»</u> erhalten Sie immer und überall einen Online-Zugang zu ihren Verwaltungsgeschäften und -daten. Eingaben, die Sie bisher handschriftlich unterzeichnen mussten, können Sie vollständig elektronisch einreichen. Falls Sie dies wünschen, werden Ihnen künftig auch Entscheide elektronisch zugestellt. (Zurück um Inhaltsverzeichnis)

## 1.3. Wer kann ein Benutzerkonto beantragen?

Im Kanton Zug steuerpflichtige Personen (natürliche und juristische Personen) können ein kostenloses <u>«ZUGLOGIN»</u>-Benutzerkonto (E-ID) im vereinfachten Verfahren schriftlich beantragen. Kantonale natürliche Personen, aber auch ausserkantonale natürliche Personen können ein kantonales Benutzerkontos am Schalter beantragen. Informationen finden Sie hier <u>«Vor-Ort-Antragstellung»</u>.

(Zurück um Inhaltsverzeichnis)

## 1.4. Müssen bei Ehegemeinschaften beide Ehepartner ein Benutzerkonto beantragen?

Mit <u>«ZUGLOGIN»</u> ist es möglich elektronisch zu unterzeichnen. Entsprechend müssen bei zwingender Doppelunterschriftspflicht beide Personen über ein Benutzerkonto verfügen. (*Zurück um Inhaltsverzeichnis*)

## 1.5. Wie kann ich ein Benutzerkonto beantragen?

Um die Kundenfreundlichkeit zu erhöhen, kann das Benutzerkonto bequem von zu Hause aus beantragt und aktiviert werden. Ihr Benutzerkonto können Sie unter folgendem Link beantragen: <u>https://www.zuglogin.ch/web/registration-np.xhtml</u>

Kantonale natürliche Personen, aber auch ausserkantonale natürliche Personen können ein kantonales Benutzerkontos am Schalter beantragen. Informationen zur Kontoeröffnung am Schalter finden Sie hier. <u>https://www.benutzerkonto.ch/vorort\_antrag\_de.html</u> (*Zurück um Inhaltsverzeichnis*)

1.6. Wieso muss ich für die schriftliche Antragstellung nicht persönlich erscheinen?

Da die antragstellende natürliche bzw. juristische Person im Vorfeld bereits bei der Einwohnerkontrolle bzw. im Handelsregister erfasst und geprüft worden ist und die Post-Zustelladresse zudem mit der Zustellung der Steuererklärung verifiziert worden ist, ist ein persönliches Erscheinen nicht erforderlich.

(Zurück um Inhaltsverzeichnis)

## 1.7. Wieso muss ich das Antragsformular nach Zürich senden?

Das unterschriebene Antragsformular wird durch das Verarbeitungs-Center eines Schweizer Dienstleisters in Zürich automatisch verarbeitet.

(Zurück um Inhaltsverzeichnis)

## 1.8. Warum wird im Antragsformular eine falsche Steuernummer angezeigt?

Bei Ehepartnern wird nicht die Personen-Nr. gemäss Steuererklärung im Antragsformular übernommen sondern die jeweilige persönliche Steuernummer (diese finden sie auf dem Deckblatt Ihrer Steuererklärung unter der Zeile des Geburtsdatums).

| Kanton Zug                                                                                                    | Kantons- und Gemeindesteuern<br>Direkte Bundessteuer                                                                            | K                                                           |                      |
|----------------------------------------------------------------------------------------------------|----------------------------------------------------------------------------------------------------|-------------------------------------------------------------|----------------------|
| Pers ID 9999-009-99 P<br>Gemeinde Zug                                                                                                    | Steuererklärung 2020                                                                                                    | für natürliche Personen<br>www.zg.ch/tax                    | 1<br>(               |
|                                                                                                    | Sachbearbeiter                                                                                                    |                                                             |                      |
|                                                                                                    | Telefon                                                                                                    |                                                             | Zugestellt 23.2.2021 |
| Steuerverwaltung, Postfach, 6301 Zu                                                                                                    | g                                                                                                    |                                                             |                      |
| Herr und Frau                                                                                                    |                                                                                                    |                                                             |                      |
| Hans Muster                                                                                                    |                                                                                                    |                                                             |                      |
| Aabachstrasse 1                                                                                                    |                                                                                                    |                                                             |                      |
| 6300 Zug                                                                                                    |                                                                                                    |                                                             |                      |
|                                                                                                    |                                                                                                    |                                                             |                      |
|                                                                                                    |                                                                                                    |                                                             |                      |
|                                                                                                    |                                                                                                    |                                                             |                      |
|                                                                                                    |                                                                                                    |                                                             |                      |
| ione Fermi de la una filla - en filla -                                                                                                    |                                                                                                    |                                                             |                      |
| ieses Formular ist vollständig auszufüllen, z                                                                                                    | tu unterzeichnen und innert 60 Tagen einzureic                                                                                  | hen!                                                        |                      |
| ieses Formular ist vollständig auszufüllen, z<br>ersonalien am 31.12.2020 oder Dau                                                                                                    | w unterzeichnen und innert 60 Tagen einzureic<br>ier der Steuerpflicht vom                                                      | hen!<br>bis                                                 |                      |
| ieses Formular ist vollständig auszufüllen, z<br>ersonalien am 31.12.2020 oder Dau<br>Frau / Partn. 1                                                                                                    | ru unterzeichnen und innert 60 Tagen einzureic<br>ier der Steuerpflicht vom                                                     | hen!<br>bis                                                 |                      |
| leses Formular ist vollständig auszufüllen, z<br>ersonalien am 31.12.2020 oder Dau<br>Frau/Partn. 1<br>eburtsdatum<br>1000-007-00                                                                               | zu unterzeichnen und innert 60 Tagen einzureic<br>ler der Steuerpflicht vom Mann<br>200                                         | heni<br>bis<br>/ Partn. 2<br>0-008-00                       |                      |
| ieses Formular ist vollständig auszufüllen, z<br>ersonalien am 31.12.2020 oder Dau<br>Frau/Partn. 1<br>eburtsdatum<br>1000-007-00                                                                               | w unterzeichnen und innert 60 Tagen einzureic<br>eer der Steuerpflicht vom Mann<br>200                                          | hen!<br>bis<br>/ Partn. 2<br>0-008-00                       |                      |
| eses Formular ist vollständig auszufüllen, z<br>ersonalien am 31.12.2020 oder Dau<br>Frau / Partn. 1<br>1000-007-00<br>HV-Nummer<br>Vistand                                                                     | wunterzeichnen und innert 60 Tagen einzureic<br>eer der Steuerpflicht vom Mann<br>200                                           | hen!<br>bis /Partn. 2<br>D-008-00                           | 20                   |
| ieses Formular ist vollständig auszufüllen, z<br>ersonalien am 31.12.2020 oder Dau<br>Frau / Partn. 1<br>eburtsdatum<br>1000-007-00<br>VV.Nummer<br>vilstand                                                    | u unterzeichnen und innert 60 Tagen einzureic<br>ier der Steuerpflicht vom Mann<br>200                                          | hen!<br>bis //Partn. 2<br>0-008-00                          |                      |
| ieses Formular ist vollständig auszufüllen, z<br>ersonalien am 31.12.2020 oder Dau<br>Frau/Partn. 1<br>eburtsdatum<br>1000-007-00<br>                                                                           | tu unterzeichnen und innert 60 Tagen einzureic<br>ler der Steuerpflicht vom 200<br>200<br>003–2020), für die Sie sorgen und die | hen!<br>bis<br>/Partn. 2<br>0-008-00                        | 20<br>               |
| eses Formular ist vollständig auszufüllen, z<br>ersonalien am 31.12.2020 oder Dau<br>eburtsdatum<br>1000-007-00<br>1V-Nummer<br>vilstand<br>winderjährige Kinder (Jahrgänge 2<br>ame, Vorname, Wohnadresse      | wunterzeichnen und innert 60 Tagen einzureic<br>eer der Steuerpflicht vom<br>200<br>                                            | hen!<br>bis<br>/ Partn. 2<br><br><br>nicht erwerbstätig sin | nd<br>Geburtsdatum   |
| leses Formular ist vollständig auszufüllen, z<br>ersonalien am 31.12.2020 oder Dau<br>Frav / Partn. 1<br>1000-007-00<br>VI-Nummer<br>vilstand<br>Winderjährige Kinder (Jahrgänge 2<br>ame, Vorname, Wohnadresse | tu unterzeichnen und innert 60 Tagen einzureic<br>ner der Steuerpflicht vom<br>200<br>                                          | hen!<br>bis<br>/Partn. 2<br>D-008-00                        | nd<br>Geburtsdatum   |
| ieses Formular ist vollständig auszufüllen, z<br>ersonalien am 31.12,2020 oder Dau<br>Frau / Partn. 1<br>1000-007-00<br>4V-Nummer<br>vilstand<br>Vinderjährige Kinder (Jahrgänge 2<br>ame, Vorname, Wohnadresse | tu unterzeichnen und innert 60 Tagen einzureic<br>ier der Steuerpflicht vom<br>200<br>2003–2020), für die Sie sorgen und die    | hen!<br>bis<br>/Partn. 2<br>0-008-00                        | nd                   |

## 1.9. Im schriftlichen Antrag wird meine Wohnsitzadresse anstelle meiner Zustelladresse angezeigt?

Für die Antragstellung kann die Zustelladresse nicht angepasst werden. (Verifikation der Person Identität)

Selbstverständlich können Sie trotzdem einen Online Antrag stellen. Sie müssen aber sicherstellen, dass Kundennummer-Brief und Initialpasswort-Brief durch die Post weitergeleitet wird. (*Zurück um Inhaltsverzeichnis*)

1.10. Was brauche ich um ein Benutzerkonto verwenden zu können?

Um ein Benutzerkonto verwenden zu können, benötigen Sie einen Computer, ein Notebook oder ein Tablet mit Internetzugang, einen Internet-Browser (z.B. IE, Safari, Firefox oder Chrome), eine persönliche E-Mailadresse und ein persönliches Mobiltelefon.

Um das Benutzerkonto aktivieren und nutzen zu können, müssen Sie in den Sicherheitseinstellungen ihres Internetbrowsers «Cookies» zulassen.

(Zurück um Inhaltsverzeichnis)

## 1.11. Wie kann ich das Login mit der eZug-App verwenden?

Das Fundament der eZug-App ist die digitale Identität (E-ID) von «ZUGLOGIN». Alle Personen, die über ein aktiviertes «ZUGLOGIN» verfügen, können ihre digitale Identität in die eZug-App übernehmen. Laden Sie die eZug-App aus dem Apple App Store oder dem Google Play Store auf Ihr Smartphone herunter. Starten Sie die eZug-App und aktivieren Sie diese, indem Sie sich mit Ihrer Zuglogin-Kundennummer und Ihrem Passwort anmelden.

Weitere Informationen: <u>https://www.benutzerkonto.ch/ezug\_de.html</u> (*Zurück um Inhaltsverzeichnis*)

## 1.12. Wie kann ich das Login mit der SwissID verwenden?

Sie haben bereits eine SwissID?

- Melden Sie sich mit Kundennummer und Passwort am <u>«ZUGLOGIN»</u> an.
- Aktivieren Sie Ihre SwissID unter Sicherheitseinstellungen.

Sie haben noch keine SwissID?

- Erstellen Sie ein neues Konto bei SwissID.
- Hinterlegen Sie bei der SwissID unter Login-Einstellungen/SMS Ihre Mobilnummer.
- Melden Sie sich mit Kundennummer und Passwort am <u>«ZUGLOGIN»</u> an.
- Aktivieren Sie Ihre SwissID unter Sicherheitseinstellungen.

Weitere Informationen: <u>https://www.benutzerkonto.ch/swissid\_de.html</u> (*Zurück um Inhaltsverzeichnis*)

## 1.13. Wo finde ich die Rechtsgrundlagen für das Benutzerkonto?

Die Rechtsgrundlagen finden sich:

- a) im Gesetz über den Rechtsschutz in Verwaltungssachen vom 1. April 1976 (Verwaltungsrechtspflegegesetz; VRG; BGS 162.1) <a href="https://bgs.zg.ch/data/162.1/de">https://bgs.zg.ch/data/162.1/de</a>. Es enthält in den §§ 3a, 9a, 9b, 9c, 9d, 16 Abs. 1a und 21 Abs. 1a die gesetzlichen Grundlagen für den elektronischen Verkehr mit den Verwaltungsbehörden des Kantons, der Gemeinden und dem Verwaltungsgericht.
- b) in der Verordnung über die elektronische Übermittlung im Verwaltungsverfahren vom 1. September 2015 (BGS 162.13) <u>https://bgs.zg.ch/data/162.13/de</u>. Die Verordnung regelt die Modalitäten des elektronischen Verkehrs.

## 1.14. Anmeldung bei Cymo eBau (Baugesuche)

Baugesuche werden auf der Online-Plattform «<u>cymo ebau</u>» digital erfasst. Für die Erfassung in «cymo ebau» ist die <u>eZug</u> App Voraussetzung.

Die Benutzung von eZug ist auf Natürliche Personen beschränkt. Falls Sie als Firma Baugesuche eingeben möchten, müssen Sie sich als Natürliche Person auf Zuglogin registrieren. Es besteht dann jedoch die Möglichkeit eine geschäftliche E-Mail-Adresse zu hinterlegen.

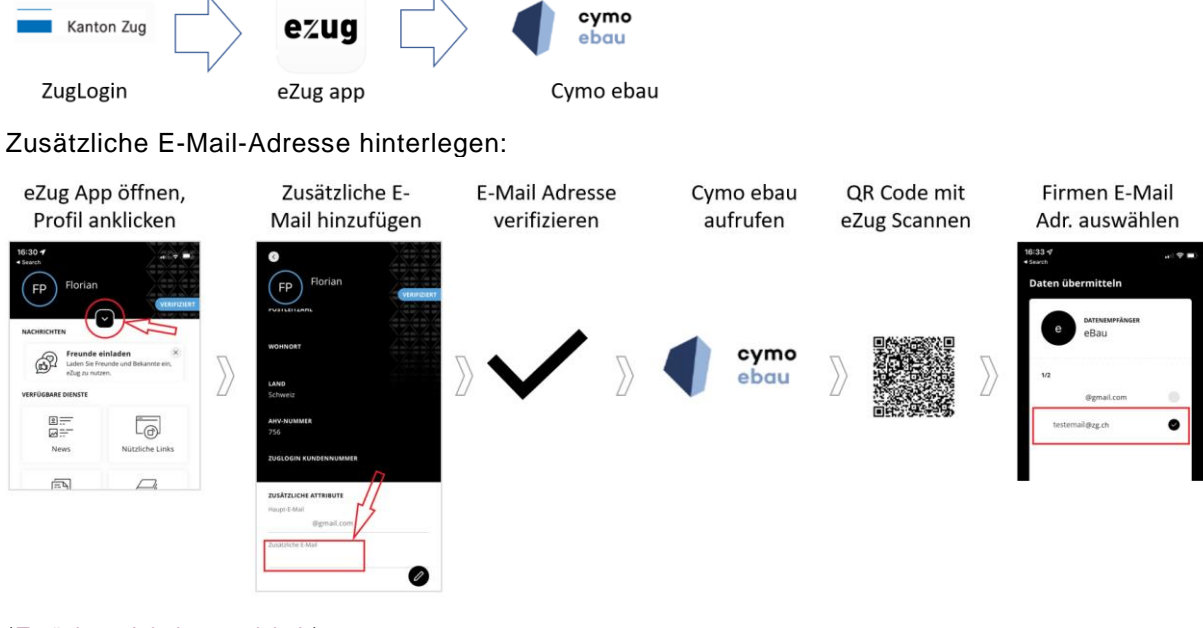

(Zurück um Inhaltsverzeichnis)

## 1.15. Anmeldung bei CH-Login und Bundesanwendungen (eIAM)

Überall wo eine Anmeldung mit CH-Login benötigt wird, können Sie sich mit Zuglogin anmelden (vorausgesetzt Sie verfügen über ein aktives Zuglogin). Weitere Informationen über eIAM finden Sie unter folgendem Link. Das CH-Login ermöglicht das Anmelden bei über 800 Bundesanwendungen und Bundesportale wie z.B. Jobroom, agate, Bundesbeiträge für Kurse, ASTRA Sonderbewilligungen. Eidg. Hochschule für Sport Magglingen EHSM, eGovernment UVEK etc.

| this you are it<br>ecovernment            |           |           |   |
|-------------------------------------------|-----------|-----------|---|
| Geben Sie Ihr E-Mail ein, um fortz        | sufahren  |           |   |
| E-Mail*                                   |           |           |   |
|                                           | Abbrechen | Weiter    |   |
|                                           |           |           | 0 |
| Noch keinen Account?<br>Account erstellen |           |           |   |
| oder weit                                 | ter mit   |           |   |
| SH eDD (SH<br>eD>)                        | GE eID    | #edaLogin |   |
| 26 e                                      | ID        |           |   |
| Schlie                                    | ssen      |           |   |

## 2. Fragen bei Problemen

2.1. Wieso wird meine Steuernummer bei der Antragstellung nicht gefunden?

## Ich habe die Personen-Nr. richtig ohne Trennzeichen etc. eingegeben, aber es funktioniert nicht!

Auf der Steuererklärung oben links wird die Personen-Nr. der Ehegemeinschaft angezeigt. Ehepaare müssen mit deren persönlichen Steuernummer den Antrag stellen. Die entsprechende Nummer finden Sie auf der Steuererklärung unter Personalien.

| Ka                                                                                                    | anton Zug                                                                                                    | J                                                      | Kantons- und Gemein<br>Direkte Bundessteuer                                 | desteuern                                                 |                                           | Κ                                 |                    |
|----------------------------------------------------------------------------------------------------|----------------------------------------------------------------------------------------------------|--------------------------------------------------------|-----------------------------------------------------------------------------|-----------------------------------------------------------|-------------------------------------------|-----------------------------------|--------------------|
| Pers ID 90<br>Gemeinde Z                                                                                   | <mark>999-009-99</mark><br>ua                                                                                            | Ρ                                                      | Steuererkl                                                                  | ärung 2020                                                | für natürliche P                          | e <mark>rsonen</mark><br>g.ch/tax |                    |
|                                                                                                    |                                                                                                    |                                                        | Sachhearheiter                                                              |                                                           |                                           |                                   |                    |
|                                                                                                    |                                                                                                    |                                                        | Telefon                                                                     |                                                           |                                           | Zu                                | gestellt 23.2.2021 |
| Steuerver                                                                                                  | waltung, Postfach                                                                                                    | n, 6301 Zug                                            |                                                                             |                                                           |                                           |                                   |                    |
| Horr                                                                                                    | und Erau                                                                                                    |                                                        |                                                                             |                                                           |                                           |                                   |                    |
| Hans                                                                                                    | Muster                                                                                                    |                                                        |                                                                             |                                                           |                                           |                                   |                    |
| Hann                                                                                                    | a Muster                                                                                                    |                                                        |                                                                             |                                                           |                                           |                                   |                    |
| Aaba                                                                                                    | chstrasse 1                                                                                                    |                                                        |                                                                             |                                                           |                                           |                                   |                    |
| 6300                                                                                                    | 2110                                                                                                    |                                                        |                                                                             |                                                           |                                           |                                   |                    |
| 6300                                                                                                    | Zug                                                                                                    |                                                        |                                                                             |                                                           |                                           |                                   |                    |
| 6300                                                                                                    | Zug                                                                                                    |                                                        |                                                                             |                                                           |                                           |                                   |                    |
| 6300                                                                                                    | Zug                                                                                                    |                                                        |                                                                             |                                                           |                                           |                                   |                    |
| - 6300                                                                                                    | Zug                                                                                                    |                                                        |                                                                             |                                                           |                                           |                                   |                    |
| 6300                                                                                                    | ∠ug<br>st vollständig ausz                                                                                               | ufüllen, zu                                            | unterzeichnen und inner                                                     | rt 60 Tagen einzureic                                     | then!                                     |                                   |                    |
| ieses Formular i                                                                                           | ∠ug<br>st vollständig ausz                                                                                               | zufüllen, zu                                           | unterzeichnen und inner                                                     | rt 60 Tagen einzureic                                     | then!                                     |                                   |                    |
| leses Formulari:<br>ersonalien ar                                                                          | zug<br>st vollständig ausz<br>n 31.12.2020 oc                                                                            | zufüllen, zu<br>der Daue                               | unterzeichnen und inner<br>er der Steuerpflicht v                           | rt 60 Tagen einzureic<br>om                               | then!<br>bis                              |                                   |                    |
| ieses Formular is<br>ersonalien ar                                                                         | zug<br>st vollständig ausz<br>n 31.12.2020 o<br>Frau / Partn. 1                                                          | zufüllen, zu<br>der Daue                               | unterzeichnen und inner<br>r der Steuerpflicht v                            | rt 60 Tagen einzureic<br>om                               | bis                                       |                                   |                    |
| ieses Formular i<br>ersonalien ar                                                                          | zug<br>st vollständig ausz<br>m 31.12.2020 or<br>Frau/Partn. 1                                                           | zufüllen, zu<br>der Daue                               | unterzeichnen und inner<br>er der Steuerpflicht v                           | rt 60 Tagen einzureic<br>om<br>Mann                       | then!<br>bis<br>bis                       |                                   |                    |
| 6300<br>ieses Formular i:<br>ersonalien ar<br>eburtsdatum                                                  | 200<br>st vollständig ausz<br>n 31.12.2020 or<br>Frau/Partn. 1<br>1000-007-0                                             | zufüllen, zu<br>der Daue                               | unterzeichnen und inner<br>r der Steuerpflicht v                            | rt 60 Tagen einzureic<br>om<br>Mann<br>200                | hen!<br>bis<br>1/Partn. 2                 |                                   | . <<br>I           |
| ieses Formular i:<br>ersonalien ar<br>eburtsdatum<br>HV-Nummer                                             | 20g<br>st vollständig ausa<br>m 31.12.2020 or<br>Frau/Partn. 1<br>                                                       | zufüllen, zu<br>der Daue                               | unterzeichnen und inner<br>er der Steuerpflicht v                           | rt 60 Tagen einzureic<br>om<br>Ann<br>200                 | then!<br>bis<br>b/Partn. 2<br>0-008-00    |                                   |                    |
| Dieses Formularis<br>Personalien ar<br>Geburtsdatum<br>AHV-Nummer<br>Ziviistand                            | 20g<br>st vollständig ausz<br>m 31.12.2020 or<br>Frau/Partn. 1<br>1000-007-0<br>–                                        | zufüllen, zu<br>der Daue<br>10                         | unterzeichnen und inner<br>r der Steuerpflicht v                            | rt 60 Tagen einzureic<br>om Mann<br>200                   | theni<br>bis<br>1/ Partn. 2<br>0-008-00   |                                   | . <<br>1           |
| bauu<br>Pieses Formularis<br>Personalien ar<br>ieburtsdatum<br>IHV-Nummer<br>ivilstand                     | 20g<br>st vollständig ausz<br>m 31.12.2020 or<br>Frau/Partn. 1<br>1000-007-0<br>–                                        | zufüllen, zu<br>der Daue<br>100 –<br>–<br>–            | unterzeichnen und inner<br>r der Steuerpflicht v                            | nt 60 Tagen einzureic<br>om Mann<br>200                   | cheni<br>bis<br>1/Partn. 2<br>0-008-00    |                                   | . <<br>1           |
| ieses Formular i<br>ersonalien ar<br>eburtsdatum<br>HV-Nummer<br>ivilstand                                 | 20g<br>st vollständig ausz<br>n 31.12.2020 or<br>Frau/Partn. 1<br>1000-007-0<br>-<br>-                                   | zufüllen, zu<br>der Daue<br>10 –<br>–<br>–             | unterzeichnen und inner<br>r der Steuerpflicht v                            | t 60 Tagen einzureic<br>om Mann<br>200                    | then!<br>bis<br>/ Partn. 2<br>0-008-00    |                                   |                    |
| ieses Formulari:<br>ersonalien ar<br>eburtsdatum<br>HV-Nummer<br>ivilstand<br>Minderjährig<br>ame, Vorname | zug<br>st vollständig ausz<br>m 31.12.2020 or<br>Frau/Partn. 1<br>1000-007-C<br>—<br>—<br>e Kinder (Jahrg<br>Wohnadresse | ufüllen, zu<br>der Daue<br>)0 –<br>–<br>–<br>gänge 20  | unterzeichnen und inner<br>er der Steuerpflicht v                           | t 60 Tagen einzureic<br>om Mann<br>200<br>sorgen und die  | heni<br>bis<br>J/Partn. 2<br>0-008-00<br> | itig sind                         | Geburtsdatum       |
| b300<br>Personalien ar<br>eburtsdatum<br>HV-Nummer<br>ivilstand<br>Minderjährig<br>lame, Vorname,          | zug<br>st vollständig ausz<br>m 31.12.2020 or<br>Frau / Partn. 1<br>1000-007-0<br>e Kinder (Jahrg<br>Wohnadresse         | rufüllen, zu<br>der Daue<br>10 –<br>–<br>–<br>gänge 20 | unterzeichnen und inner<br>er der Steuerpflicht v<br>103–2020), für die Sie | rt 60 Tagen einzureic<br>om Mann<br>200<br>sorgen und die | heni<br>bis<br>J/Partn. 2<br>0-008-00<br> | itig sind                         | Geburtsdatum       |
| b300<br>Dieses Formular in<br>ieburtsdatum<br>HV-Nummer<br>Tivilstand<br>Minderjährig<br>Iame, Vorname,    | zug<br>st vollständig ausa<br>m 31.12.2020 or<br>Frau/Partn. 1<br>1000-007-0<br>-<br>e Kinder (Jahrç<br>Wohnadresse      | rufüllen, zu<br>der Daue<br>10<br><br>gänge 20         | unterzeichnen und inner<br>er der Steuerpflicht v<br>103–2020), für die Sie | t 60 Tagen einzureic<br>om 200<br>200<br>sorgen und die   | heni<br>bis<br>//Partn. 2<br>0-008-00     | itig sind                         | Geburtsdatum       |

## Es funktioniert trotzdem immer noch nicht...

Wenden Sie sich bitte unter Angabe Ihrer Personalien an unser Helpdesk (Tel. 0848 63 63 63) oder senden Sie uns ein E-Mail mit der Meldung "Weder Steuernummer noch AHV/Sozialversicherungsnummer wird gefunden" an <u>feedback@zuglogin.ch</u>. Wir werden Sie so rasch wie möglich kontaktieren.

(Zurück um Inhaltsverzeichnis)

## 2.2. Die Datenmatrix wird auf meinem Antragsformular nicht ausgedruckt?

Falls die Datenmatrix nicht gedruckt wird, kann versucht werden das PDF als Bild zu drucken (siehe unten «Erweitere Druckereinstellung»).

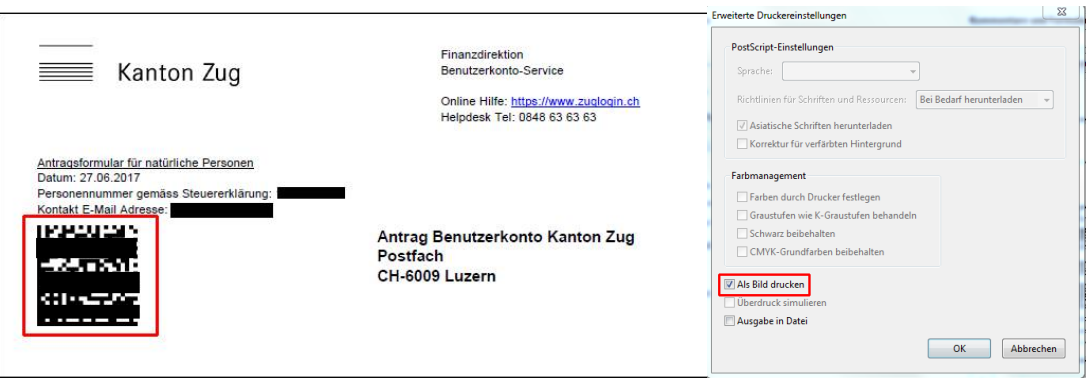

(Zurück um Inhaltsverzeichnis)

2.3. Wieso kann ich mich nicht an meinem Benutzerkonto anmelden?

# Ich bin sicher, dass ich Kundennummer und Passwort richtig eingegeben habe, aber es funktioniert nicht!

- a) Bitte prüfen Sie, ob Sie die korrekte Kundennummer eingetragen haben.
- b) Bitte beachten Sie die Gross- und Kleinschreibung im Passwort. Ist die Feststelltaste Ihrer Tastatur aktiviert? Auch Sonderzeichen (Punkt, Komma, Ausrufezeichen, Strichpunkt etc.) gehören zum Passwort, nicht aber Leerzeichen, Paragraphenzeichen etc.!

## Es funktioniert trotzdem immer noch nicht...

- Hauptursache ist ein nicht fertig aktiviertes Benutzerkonto. Geben Sie anstelle des neuen persönlichen Passwortes, das Initialpasswort ein und schliessen Sie die Aktivierung ab. (siehe auch Kapitel <u>2.5</u>)
- Alternativ können Browser Cookie-Einstellung oder Cache-Probleme schuld sein. Die "beste" alternative Lösung besteht darin einen anderen Browser (z.B: Mozilla Firefox) zu verwenden.
- 3) Falls Sie ein dauerhaftes Problem beim Einloggen haben, wenden Sie sich bitte unter Angabe Ihrer Kundennummer und der vollständigen Fehlermeldung an unser Helpdesk (Tel. 0848 63 63 63) oder senden Sie uns ein E-Mail mit Angaben zum Betriebssystem, dem verwendeten Browser und dem Zeitpunkt an <u>feedback@zuglogin.ch</u>.

(Zurück um Inhaltsverzeichnis)

- 2.4. Beim Anmelden erhalte ich eine Fehlermeldung?
- 1) Falls Ihr Benutzerkonto gesperrt ist, erhalten Sie untenstehende Fehlermeldung.

Ihr Benutzerkonto ist gesperrt. Für Informationen zur Entsperrung wenden Sie sich bitte an den Helpdesk.

## Wenden Sie sich an den Helpdesk (Tel. 0848 63 63 63) für eine allfällige Entsperrung.

2) Nach zu vielen Fehlversuchen erhalten Sie untenstehende Fehlermeldung.

## Zugriff verweigert

Zu viele fehlgeschlagene Eingaben. Bitte warten Sie zwei Minuten und versuchen Sie es dann erneut.

Für einen erneuten Anmeldeversuch müssen Sie den Browser zuerst schliessen und neu starten!

Warten Sie fünf Minuten und falls Sie das Passwort vergessen haben, setzen Sie sich ein neues Passwort (siehe Kapitel <u>2.11</u>) und versuchen Sie es anschliessend erneut.

3) Nach der Anmeldung mit der SwissID erhalten Sie untenstehende Fehlermeldung.

Diese SwissID ist in keinem Benutzerkonto aktiviert.

- · Melden Sie sich mit Kundennummer und Passwort an.
- Aktiveren Sie Ihre SwissID unter Sicherheitseinstellungen.

Melden Sie sich mit Kundennummer und Passwort am <u>«ZUGLOGIN»</u> an. Aktivieren Sie die SwissID unter Sicherheitseinstellungen:

Weitere Informationen: <u>https://www.benutzerkonto.ch/swissid\_de.html</u>

(Zurück um Inhaltsverzeichnis)

- 2.5. Warum kann eine Funktion oder Anfrage nicht ausgeführt werden?
- 1) Bei der Antragstellung, der Funktion «Passwort vergessen» oder der Funktion «Kundennummer vergessen» erhalten Sie untenstehende Fehlermeldungen

Die Funktion kann nicht ausgeführt werden. Mögliche Gründe sind: a) Sie haben Ihr Benutzerkonto noch nicht aktiviert. Aktivieren Sie Ihr Benutzerkonto! b) Sie haben das Initiale Login noch nicht abgeschlossen. Schliessen Sie die Aktivierung des Benutzerkonto ab! c) Ihr Benutzerkonto ist zurzeit deaktiviert (Notsperrung). Reaktivieren Sie Ihre Konto zuerst indem Sie den Helpdesk anrufen oder Ihr Konto neu beantragen. d) Ihr Benutzerkonto ist Temporär wegen zu vielen Fehlversuchen gesperrt. Warten Sie 5 Minuten und versuchen Sie es erneut.

**Fehlermeldung a) und b):** Prüfen Sie, ob Sie sich noch mit dem Initialpasswort anmelden können. Falls Ja schliessen Sie die Aktivierung ab.

**Fehlermeldung c):** Solange Ihr Konto gesperrt ist, kann das Passwort nicht neu gesetzt werden, noch kann die Kundennummer zugesendet werden. Wenden Sie sich an den Helpdesk (Tel. 0848 63 63 63) für eine allfällige Entsperrung oder Kundennummer-Auskunft. **Fehlermeldung d):** Schliessen Sie den Browser, warten Sie fünf Minuten und versuchen Sie es anschliessend erneut.

2) Falls ein Verarbeitungsproblem aufgetreten ist, erhalten Sie untenstehende Fehlermeldung.

## **Technischer Fehler**

Entschuldigung, aber Ihre Anfrage konnte aufgrund eines technischen Fehlers nicht bearbeitet werden. Bitte versuchen Sie es später noch einmal. Sollte der Fehler weiter bestehen, so kontaktieren Sie bitte den Helpdesk.

Schliessen Sie den Browser, warten Sie einige Minuten und versuchen Sie es erneut. (Allenfalls mit einem alternativen Browser).

(Zurück um Inhaltsverzeichnis)

2.6. Ich habe die 30 Tage Aktivierungsfrist verpasst und kann mich nicht anmelden?

Falls die Frist von 30 Tagen für die Aktivierung des Benutzerkontos abgelaufen ist, erhalten Sie nach dem Anmelden eine entsprechende Fehlermeldung.

Der Aktivierungsvorgang ist nur innert 30 Tage nach Zustellung des Initialpasswortes möglich. Bitte lassen Sie sich ein neues Initialpasswort zustellen, indem Sie erneut eine Antragstellung durchführen. Über die Funktion Antragstellung und den Menüpunkt «Benutzerkonto beantragen» gemäss Kapitel <u>2.17</u> (*Wie kann ich neues Initialpasswort bekommen?*), können Sie sich ein neues Initialpasswort zusenden lassen.

(Zurück um Inhaltsverzeichnis)

2.7. Ich habe den eingeschriebenen Brief mit dem Initialpasswort nicht abgeholt?

Über die Funktion Antragstellung und den Menüpunkt «Benutzerkonto beantragen» gemäss Kapitel <u>2.17</u> (*Wie kann ich neues Initialpasswort bekommen?*), können Sie sich ein neues Initialpasswort zusenden lassen.

Falls die Frist von 30 Tagen für die Aktivierung des Benutzerkontos noch nicht abgelaufen ist erhalten Sie die folgende Fehlermeldung

Sie haben bereits ein Benutzerkonto beantragt. Warten Sie, bis Sie in den nächsten Tagen per Post die Angaben für das initiale Login erhalten.

Anstelle 30 Tage abzuwarten, können Sie den Vorgang beschleunigen, indem Sie den Helpdesk (Tel. 0848 63 63 63) kontaktieren. Das Helpdesk kann nach Feststellung Ihrer Identität das Benutzerkonto sperren. Danach können Sie sich über die Funktion Antragstellung und den Menüpunkt «Benutzerkonto beantragen» gemäss Kapitel <u>2.17</u> (*Wie kann ich neues Initialpasswort bekommen?*), ein neues Initialpasswort zustellen lassen. (Zurück um Inhaltsverzeichnis)

## 2.8. Wo finde ich meine Kundennummer?

Ihre Kundennummer finden Sie im Benutzerkonto-Aktivierungsbrief (s. Abbildung unten), den Sie aufgrund Ihrer Antragstellung erhalten haben.

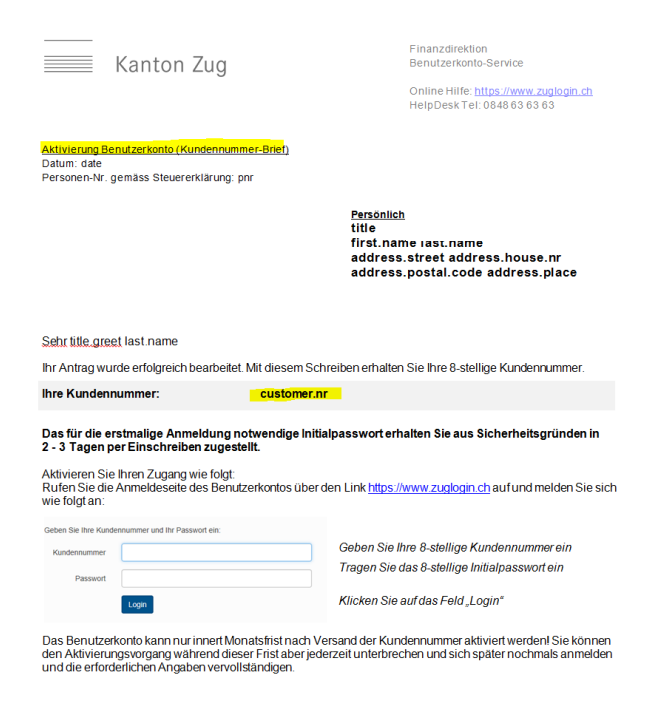

- a) Haben Sie den Benutzerkonto-Aktivierungsbrief nicht mehr zur Hand, so können Sie sich mittels Eingabe Ihrer E-Mailadresse die Kundennummer zusenden lassen (siehe Kapitel <u>2.9</u>)
- b) Haben Sie noch keinen Antrag auf ein Benutzerkonto gestellt, so müssen Sie zuerst einen Antrag stellen. Ein Benutzerkonto können Sie unter folgendem Link beantragen: <u>https://www.zuglogin.ch</u>. Sie erhalten dann umgehend die Kundennummer und Ihr Initialpasswort mit separaten Briefsendungen.
- c) **Achtung:** Für natürliche und juristische Personen existieren jeweils separate Anleitungen für die Antragstellung und Aktivierung des Benutzerkontos.

(Zurück um Inhaltsverzeichnis)

## 2.9. Ich habe meine Kundennummer verloren/vergessen. Was kann ich tun?

## Link Video: <u>Kundennummer vergessen</u>

Wenn Sie den Benutzerkonto-Aktivierungsbrief mit Ihrer Kundennummer nicht mehr haben und die Kundennummer nicht mehr wissen, können sie wie folgt vorgehen:

| Kanton Zug         Sie befinden sich hier: Benutzerkonto / Anmelden         Benutzerkonto des Kantons Zug         Anmelden         Geben Sie Ihre Kundennummer und Ihr Passwort ein:         Kundennummer         Passwort         Login | Hilfe           Passwort vergessen?           Initialpasswort abgelaufen?           Benutzerkonto beantragen<br>Schriftlich oder am Schalter           Benutzerkonto zurücksetzen<br>Online Hilfe                                                                                                    | <ol> <li>Klicken Sie im Hilfe-<br/>fenster der Anmelde-<br/>maske auf «Kunden-<br/>nummer vergessen?»</li> </ol>                                           |
|----------------------------------------------------------------------------------------------------|----------------------------------------------------------------------------------------------------|----------------------------------------------------------------------------------------------------|
| eZug: Ihr neues und sicheres Login<br>eZug: Your new and secure login<br>Benutzerkonto beantragen<br>Schriftlich oder am Schalter<br>Anmelden mit eZug<br>Melden Sie sich mit eZug                                                       | Helpdesk (rund um die<br>Uhr)<br>Inland: 0848 63 63 63<br>International: +41 848 63 63<br>63<br>Einheitstarf Festinetz Schweiz: max.<br>CHF 0.08Mm.<br>Die Meillufe: und Auslandtarife<br>Können divon abweichen. Die<br>Gespeliche Universitätigt auf die<br>Können divon abweichen. Die<br>Gespeliche Universitätigt auf die<br>Können divon abweichen. Die<br>Gespeliche Universitätigt auf die<br>Können divon abweichen. Die<br>Gespeliche Universitätigt auf die<br>Können divon abweichen. Die<br>Gespeliche Universitätigt auf die<br>Können die Universitätigt auf die<br>Können die<br>Können die<br>Können die<br>K |                                                                                                    |
| Benutzerkonto des Kantons Zug<br>Kundennummer vergessen<br>Geben Sie die E-Mail-Adresse an, welche Sie im Benutzerkonto                                                                                                    | hinterlegt haben.                                                                                                    | <ol> <li>Geben Sie Ihre E-<br/>Mailadresse an, wel-<br/>che Sie im Benutzer-<br/>konto hinterlegt haben</li> <li>Klicken Sie auf «Wei-<br/>ter»</li> </ol> |

| Benutzerkonto des Kantons Zug                                                       |                                                                              |
|-------------------------------------------------------------------------------------|------------------------------------------------------------------------------|
| Kundennummer vergessen                                                              | 1. Wählen Sie, ob Sie<br>die Kundennummer                                    |
| Bitte wählen Sie aus, ob Sie die Kundennummer als E-Mail oder SMS erhalten möchten. | über E-Mail oder SMS<br>erhalten wollen                                      |
| Kanal E-Mail<br>SMS 1<br>Abbrechen Weiter 2                                         | 2. Klicken Sie auf «Wei-<br>ter»                                             |
| / Benutzerkonto des Kantons Zug                                                     | Die Kundennummer wird                                                        |
| Benutzerkonto des Kantons Zug                                                       | Ihnen über den ge-                                                           |
| Ihre Kundennummer wurde Ihnen soeben zugestellt.                                    | stellt                                                                       |
| Weiter 1                                                                            | <ol> <li>Klicken Sie auf «Wei-<br/>ter», um sich anzu-<br/>melden</li> </ol> |

(Zurück um Inhaltsverzeichnis)

## 2.10. Kann ich mein Passwort ändern?

Ja! Melden Sie sich am Benutzerkonto an. Unter den Sicherheitseinstellungen können Sie das Passwort ändern. Der Zugang zu den verschiedenen elektronischen Dienstleistungen ist sofort nach dem Wechsel des Passwortes möglich.

| Kanton Zug<br>Sie befinden sich hier. Benutzerkonto / Pass | 1.                                                                                                    | Geben Sie Ihr altes<br>Passwort ein |                                                                                                    |    |                                                                             |
|------------------------------------------------------------|----------------------------------------------------------------------------------------------------|-------------------------------------|----------------------------------------------------------------------------------------------------|----|-----------------------------------------------------------------------------|
|                                                            | Passwort ändern         Einstellung           Geben Sie ein neues Passwort für Ihr Benutzerkonto ein.         Persönliche           Folgende Regeln sind dabei zu beachten:         Letzte Aktivi           - Das neue Passwort dari nicht identisch zu Ihrem alten Passwort sein         Basswort russ mindestens 3 Zuchten und maximal 30 Zeichen lang sein           - Basswort zuss mindestens 3 Zuchten und maximal 30 Zeichen lang sein         Notsperrung           - Mindestens 1 Sonderzeichen mit (1965) % |                                     | Einstellungen<br>Persönliche Einstellungen<br>Sicherheitseinstellungen<br>Letzte Aktivitäten<br>Notsperrung<br>Benutzerkonto füschen<br>Obschen<br>Benutzerkonto Desktop | 2. | Geben Sie Ihr neues<br>Passwort ein<br>Bestätigen Sie Ihr<br>neues Passwort |
|                                                            | Altes Passwort Neues Passwort Neues Passwort Atternet                                                                                                    | brechen Speichern 4                 | Ale Anwendungen                                                                                                    | 4. | chern»                                                                      |

(Zurück um Inhaltsverzeichnis)

2.11. Ich habe mein Passwort vergessen. Was kann ich tun?

Ein Versand des Passworts per E-Mail ist aus Sicherheitsgründen nicht zulässig.

Sie haben zwei Möglichkeiten ein neues Passwort zu setzen:

- a) Sie setzen sich ein neues Passwort selber (siehe Kapitel 2.11.1).
- b) Sie setzen das Benutzerkonto mit allen Angaben zurück und lassen sich ein neues Initial-Passwort zusenden. (siehe Kapitel <u>2.11.2</u>).

(Zurück um Inhaltsverzeichnis)

#### 2.11.1. Anleitung ein neues Passwort selber setzen

Link Video: Passwort vergessen

Um ein neues Passwort zu setzen gehen sie wie folgt vor:

| Kanton Zug                                                                                        |                                                                                                    | Deutsch 🗸                                                                                                    | 1 Klicko                              | n Sia im Hilfofana                                                     |
|---------------------------------------------------------------------------------------------------|----------------------------------------------------------------------------------------------------|----------------------------------------------------------------------------------------------------|---------------------------------------|------------------------------------------------------------------------|
| Sie befinden sich hier: Benutzerkonto / Ann                                                       | melden                                                                                                    |                                                                                                    | ter der                               | r Anmeldmaske auf                                                      |
| Ber<br>Anm<br>Geber<br>Kunde                                                                      | nutzerkonto des Kantons Zug<br>helden<br>en Sie Ihre Kundennummer und Ihr Passwort ein:<br>ennummer                       | Hilfe<br>Passwort vergessen?<br>Kundennummer vergessen?<br>Initialpasswort abgelaufen?<br>Benutzerkonto beantragen<br>Schriftlich oder am Schalter<br>Benutzerkonto zurücksetzen<br>Online Hilfe | «Pass                                 | wort vergessen?»                                                       |
| eZi<br>eZi<br>Bent                                                                                | ug: Ihr news und sicheres Login<br>ug: Your new and secure login<br>utzerkonto beantragen<br>Schriftlich oder am Schalter | Helpdesk (rund um die<br>Uhr)<br>Inland: 0848 63 63 63<br>International: +41 848 63 63<br>63<br>Entellisted Fledetsk Schweiz: max.<br>Ole Medidika.<br>Die Medidika.<br>Die Medidika.            |                                       |                                                                        |
| Anm                                                                                               | nelden mit eZug                                                                                                    | Ausbildungszwecken aufgezeichnet<br>werden.                                                                                                    |                                       |                                                                        |
| Benutzerkonto o<br>Passwort vergessen                                                             | des Kantons Zug                                                                                                    |                                                                                                    | 1. Geber<br>numm                      | ו Sie Ihre Kunden-<br>er ein                                           |
| Um für Ihr Benutzerkonte<br>Kundennummer Ihres Be<br>den für das Wechseln de<br>erhalten möchten. | o ein neues Passwort zu setzen, geb<br>enutzerkontos ein und wählen Sie ar<br>es Passworts erforderliche Code als         | een Sie bitte die<br>ischliessend, ob Sie<br>SMS oder E-Mail                                                                                                    | 2. Wähle<br>erford<br>SMS o<br>ten mö | n Sie, ob Sie den<br>erlichen Code via<br>oder E-Mail erhal-<br>öchten |
| Kundennummer                                                                                      | Abbrechen SMS anfordern E                                                                                                 | -Mail anfordern 2                                                                                                    |                                       |                                                                        |

| Benutzerkonto des Kantons Zug                                                                                                    |                                                                                                    |
|----------------------------------------------------------------------------------------------------|----------------------------------------------------------------------------------------------------|
| Passwort vergessen                                                                                                    | Bei der Wahl «SMS anfor-<br>dern»:                                                                             |
| Es wurde Ihnen soeben ein Code als SMS an Ihre im Benutzerkonto hinterlegte<br>Mobile-Nummer zugestellt. Bitte geben Sie den Code unten ein.               | <ol> <li>Geben Sie den Code ein,<br/>den Sie per SMS erhal-<br/>ten haben</li> </ol>                           |
| Code  <br>Abbrechen Weiter 2                                                                                                    | 2. Klicken Sie auf «Weiter»                                                                                    |
| Benutzerkonto des Kantons Zug<br>Passwort vergessen                                                                                                    | Bei der Wahl «E-Mail anfor-<br>dern»:                                                                          |
| Es wurde Ihnen soeben ein Code via E-Mail zugestellt. Bitte Sie den darin<br>enthaltenen Code unten ein.                                                   | <ol> <li>Geben Sie den Code ein,<br/>den Sie per E-Mail erhal-<br/>ten haben</li> </ol>                        |
| Code 1<br>Abbrechen Weiter 2                                                                                                    | 2. Klicken Sie auf «Weiter»                                                                                    |
| Benutzerkonto des Kantons Zug<br>Passwort vergessen<br>Um Ihr Passwort neu setzen zu können, müssen Sie die untenstehende<br>Sicherheitsfrage beantworten. | Um Ihr Passwort neu setzen<br>zu können, müssen Sie<br>zwei Sicherheitsfragen be-<br>antworten:                |
| Wo haben oder möchten Sie Ihre Flitterwochen verbringen? 1 Antwort 2                                                                                       | <ol> <li>2. Geben Sie Ihre Antwort<br/>ein</li> </ol>                                                          |
| Abbrechen Weiter 3                                                                                                    | <ol> <li>Klicken Sie auf «Weiter»</li> <li>Wiederholen Sie den Vor-<br/>gang mit Sicherheitsfrage 2</li> </ol> |

| Benutzerkonto des Kantons Zug<br>Passwort vergessen                                                                                                    | Sie können nun Ihr Pass-<br>wort neu setzen:                                                                                                    |
|----------------------------------------------------------------------------------------------------|----------------------------------------------------------------------------------------------------|
| <ul> <li>Geben Sie ein neues Passwort für Ihr Benutzerkonto ein.</li> <li>Folgende Regeln sind dabei zu beachten: <ul> <li>Das neue Passwort darf nicht identisch zu Ihrem alten Passwort sein</li> <li>Das Passwort muss mindestens 8 Zeichen und maximal 30 Zeichen lang sein</li> <li>Mindestens 1 Sonderzeichen muss verwendet werden<br/>Erlaubte Sonderzeichen: !@#\$%^&amp;*+=`\(){}:;"&lt;&gt;,.?/</li> <li>Mindestens 1 Buchstabe muss klein geschrieben sein</li> <li>Mindestens 1 Buchstabe muss gross geschrieben sein</li> <li>Es darf keine nicht-druckbaren Zeichen enthalten (z.B. Leerschlag)</li> <li>Es sollte nicht Teile Ihres Namens, Vornamens, Autokennzeichens etc.<br/>enthalten</li> </ul> </li> </ul> | <ol> <li>Geben Sie Ihr neues<br/>Passwort ein</li> <li>Wiederholen Sie das<br/>Passwort</li> <li>Klicken Sie auf «Weiter»,<br/>um sich anzumelden</li> </ol> |
| Neues Passwort     1       Neues Passwort     2       bestätigen:     2       Abbrechen     Weiter       3                                                                                                    |                                                                                                    |

(Zurück um Inhaltsverzeichnis)

#### 2.11.2. Anruf beim Helpdesk

Sie rufen unser Helpdesk an (Tel. 0848 63 63 63). Das Helpdesk kann nach Feststellung Ihrer Identität das Benutzerkonto sperren.

Danach können Sie sich über die Funktion Antragstellung und den Menüpunkt «Benutzerkonto beantragen» gemäss Kapitel <u>2.17</u> (*Wie kann ich neues Initialpasswort bekommen?*), ein neues Initialpasswort zustellen lassen.

Dieses wird Ihnen in spätestens drei Tagen per Einschreiben zugestellt. Anschliessend müssen Sie das Benutzerkonto neu aktivieren.

2.12. Meine E-Mailadresse hat geändert. Wie kann ich sie im Benutzerkonto ändern?

Melden Sie sich am Benutzerkonto an und ändern Sie die E-Mailadresse in den Sicherheitseinstellungen.

| E-Mail-Adresse ändern                                                                                                    | 1 Geben Sie Ibre neue                                                     |
|----------------------------------------------------------------------------------------------------|---------------------------------------------------------------------------|
| Hinweis:                                                                                                    | E-Mailadresse ein                                                         |
| Geben Sie Ihre neue E-Mail-Adresse ein und klicken Sie auf "Weiter". Falls Sie<br>innerhalb 3 Minuten keine E-Mail erhalten, überprüfen Sie den Spam-Ordner. | 2. Klicken Sie auf<br>«Weiter»                                            |
| Neue E-Mail-Adresse 1<br>Abbrechen Weiter 2                                                                                                    |                                                                           |
| E-Mail-Adresse ändern                                                                                                    | 1. Geben Sie den Code<br>ein, welcher Ihnen an<br>Ihre neue E-Mail-ad-    |
| Zu Verifikationszwecken wurde Ihnen soeben ein E-Mail an die von Ihnen<br>angegebene E-Mail-Adresse test@benutzerkonto.ch geschickt. Geben Sie den           | resse gesendet wurde                                                      |
| ernaltenen Code und ihr Passwort ein und klicken Sie auf "Welter":                                                                                           | 2. Geben Sie Ihr Login-<br>Passwort ein                                   |
| Code hier eintragen                                                                                                    | 3. Klicken Sie auf «Wei-                                                  |
| Passwort 2<br>Ihr Login-Passwort                                                                                                    | ter», um Ihre Angaben<br>in den Sicherheitsein-<br>stellungen zu überprü- |
| Abbrechen Weiter 3                                                                                                    | fen                                                                       |

## 2.13. Ich habe mein Mobilegerät nicht dabei. Wie kann ich mich trotzdem einloggen?

## Link Video: <u>Anmelden ohne Mobilegerät</u>

| Falls Sie Ihr Mobilegerät nicht zur Verfügung haben, können Sie wie | folgt vorgehen: |
|---------------------------------------------------------------------|-----------------|
| nto / Anmelden                                                      |                 |

| Benutzerkonto des Kantons Zug<br>Anmeldung mit Kundennummer und Passwort<br>Bitte geben Sie den Code ein, welchen Sie via SMS bekommen haben:<br>Code                                                                                                    | Hilfe<br>Passwort vergessen?<br>Kundennummer vergessen?<br>Kein Benutzerkonto?<br>Benutzerkonto beantragen<br>Mobile-Nummer nicht verfügbar? 1<br>Online Hilfe | <ol> <li>Nach erfolgter Anmel-<br/>dung mittels Kunden-<br/>nummer und Passwort<br/>klicken Sie auf «Mobile-<br/>Nummer nicht verfüg-<br/>bar?»</li> </ol>                                                   |
|----------------------------------------------------------------------------------------------------|----------------------------------------------------------------------------------------------------|----------------------------------------------------------------------------------------------------|
| Benutzerkonto des Kantons Zug         Anmelden         Wenn Sie das SMS nicht empfangen können, können Sie den C         Benutzerkonto hinterlegte E-Mail-Adresse senden lassen. Aus S         ist es erforderlich, dass Sie Sicherheitsfragen beantworten.         Sollten Sie Ihre Mobile-Nummer geändert haben, ändern Sie die         Nummer nach erfolgreichem Login im Menü "Sicherheitseinstell         Was war das Modell Ihres ersten Motorfahrzeugs?         Antwort         Abbrechen       Weiter         2 | Code an die im<br>Sicherheitsgründen<br>e hinterlegte Mobile-<br>ungen                                                                                         | <ol> <li>Geben Sie die Antwort<br/>auf die erste Sicher-<br/>heitsfrage ein</li> <li>Klicken Sie auf<br/>«Weiter»</li> <li>Wiederholen Sie den<br/>Vorgang mit der zwei-<br/>ten Sicherheitsfrage</li> </ol> |
| Benutzerkonto des Kantons Zug<br>Anmeldung mit Kundennummer und Passwort<br>Bitte geben Sie den Code ein, welchen Sie via E-Mail bekommer<br>Code<br>Abbrechen Weiter 2                                                                                                    | n haben:<br>1                                                                                                    | Sie erhalten nun den<br>SMS-Code an Ihre E-Mail-<br>adresse<br>1. Tragen Sie den Code<br>ein<br>2. Klicken Sie auf<br>«Weiter»                                                                               |

(Zurück um Inhaltsverzeichnis)

٦

2.14. Ich habe eine neue Mobile-Nummer. Wie kann ich sie im Benutzerkonto ändern?

Zum Wechseln der Mobile-Nummer gibt es folgende zwei Möglichkeiten:

- a) Sie wechseln Ihre Mobile-Nummer selber (siehe Kapitel 2.14.1).
- b) Sie setzen das Benutzerkonto mit allen Angaben zurück und lassen sich ein neues Initial-Passwort zusenden (siehe Kapitel <u>2.14.2</u>).

(Zurück um Inhaltsverzeichnis)

2.14.1. Mobile-Nummer selber wechseln

| Um Ihre Mobile-Nummer | selber zu | wechseln | gehen | Sie wi | e folgt | vor: |
|-----------------------|-----------|----------|-------|--------|---------|------|
|                       |           |          |       |        |         |      |

| Benutzerkonto des Kantons Zug<br>Anmeldung mit Kundennummer und Passwort<br>Bitte geben Sie den Code ein, welchen Sie via SMS bekommen haben:<br>Code                                                                                                    | Hilfe<br>Passwort vergessen?<br>Kundennummer vergessen?<br>Kein Benutzerkonto?<br>Benutzerkonto beantragen<br>Mobile-Nummer nicht verfügbar: 1<br>Online Hilfe | <ol> <li>Nach erfolgter Anmel-<br/>dung mittels Kunden-<br/>nummer und Passwort<br/>klicken Sie auf «Mobile-<br/>Nummer nicht verfüg-<br/>bar?»</li> </ol> |
|----------------------------------------------------------------------------------------------------|----------------------------------------------------------------------------------------------------|----------------------------------------------------------------------------------------------------|
| Benutzerkonto des Kantons Zug<br>Anmelden<br>Wenn Sie das SMS nicht empfangen können, können Sie den G<br>Benutzerkonto hinterlegte E-Mail-Adresse senden lassen. Aus<br>ist es erforderlich, dass Sie Sicherheitsfragen beantworten.<br>Sollten Sie Ihre Mobile-Nummer geändert haben, ändern Sie di<br>Nummer nach erfolgreichem Login im Menü "Sicherheitseinstel | Code an die im<br>Sicherheitsgründen<br>e hinterlegte Mobile-<br>lungen                                                                                        | <ol> <li>Geben Sie die Antwort<br/>auf die erste Sicher-<br/>heitsfrage ein</li> <li>Klicken Sie auf «Wei-<br/>ter»</li> </ol>                             |
| Was war das Modell Ihres ersten Motorfahrzeugs? Antwort Abbrechen Weiter 2                                                                                                    | 1                                                                                                    | gang mit der zweiten Si-<br>cherheitsfrage                                                                                                    |

Sie erhalten nun den Code an Ihre E-Mailadresse

| Benutzerkonto des Kantons Zug           |                                                | 1. Tragen Sie den Code           |
|-----------------------------------------|------------------------------------------------|----------------------------------|
| Anmeldung mit Kundennummer und Passwort |                                                | ein                              |
| Bitte geben Sie den Cor<br>Code         | de ein, welchen Sie via E-Mail bekommen haben: | 2. Klicken Sie auf «Wei-<br>ter» |
|                                         | Abbrechen Weiter 2                             |                                  |

Klicken Sie nun auf «Sicherheitseinstellungen» und «Mobile-Nummer ändern».

| <b>Hinweis:</b><br>Geben Sie ihre neue Mobile-Nummer ein. Achten Sie darauf, dass Sie Ihre<br>Mobile-Nummer mit der Landesvorwahl (0041 für die Schweiz) eingeben.<br>Verwenden Sie keine Leer- oder sonstigen Sonderzeichen. Die Nummer muss<br>analog folgendem Beispiel eingegeben werden: 0041223334444. Klicken Sie auf<br>"Weiter". | <ol> <li>Geben Sie Ihre neue<br/>Mobile-Nummer ein</li> <li>Klicken Sie auf «Wei-<br/>tor»</li> </ol>                             |
|----------------------------------------------------------------------------------------------------|----------------------------------------------------------------------------------------------------|
| Neue Mobile-Nummer 1<br>Abbrechen Weiter 2                                                                                                    |                                                                                                    |
| Mobile-Nummer ändern         Zu Verifikationszwecken wurde Ihnen soeben via SMS ein Code an die von         Ihnen angegebene Mobile-Nummer 0041123456789 zugestellt. Geben Sie den         erhaltenen Code und Ihr Passwort ein und klicken Sie auf "Weiter":                                                                             | <ol> <li>Geben Sie den Code<br/>ein, den Sie via SMS<br/>an die neue Mobile-<br/>Nummer erhalten ha-<br/>ben</li> </ol>           |
| SMS-Code hier eintragen                                                                                                    | 2. Geben Sie Ihr Login-<br>Passwort ein                                                                                           |
| Passwort 2<br>Ihr Login-Passwort<br>Abbrechen Weiter 3                                                                                                    | <ol> <li>Klicken Sie auf «Wei-<br/>ter», um Ihre Angaben<br/>in den Sicherheitsein-<br/>stellungen zu überprü-<br/>fen</li> </ol> |

(Zurück um Inhaltsverzeichnis)

2.14.2. Anruf beim Helpdesk

Sie rufen unser Helpdesk an (Tel. 0848 63 63 63). Das Helpdesk kann nach Feststellung Ihrer Identität das Benutzerkonto sperren.

Danach können Sie sich über die Funktion Antragstellung und den Menüpunkt «Benutzerkonto beantragen» gemäss Kapitel <u>2.17</u> (*Wie kann ich neues Initialpasswort bekommen?*), ein neues Initialpasswort zustellen lassen.

Dieses wird Ihnen in spätestens drei Tagen per Einschreiben zugestellt. Anschliessend müssen Sie das Benutzerkonto neu aktivieren.

(Zurück um Inhaltsverzeichnis)

2.15. Ich kann meine Mobile-Nummer nicht in einem zweiten Benutzerkonto hinterlegen?

Betrifft Firmen oder gemeinsam genutzte Familien Mobiltelefone. Die Mobile-Nummer dient der persönlichen Identifikation. Derzeit ist es nur im Aktivierungsvorgang möglich die persönliche Mobile-Nummer in mehreren Benutzerkonto zu hinterlegen, nicht aber nachträglich. (*Zurück um Inhaltsverzeichnis*)

## 2.16. Wir besitzen als Eheleute nur eine E-Mailadresse?

Die E-Mailadresse muss zwingend eindeutig sein. Eröffnen Sie ein weiteres Mail-Account bei ihrem Telekom Provider. Alternativ gratis Accounts erhalten Sie bei Microsoft, Apple oder Google.

(Zurück um Inhaltsverzeichnis)

## 2.17. Wie kann ich neues Initialpasswort bekommen?

Es gibt verschiedene Gründe warum ein neues Initialpasswort benötigt wird:

- a) Sie haben das Benutzerkonto nicht innerhalb 30 Tage aktiviert.
- b) Sie haben den Brief mit dem Initialpasswort nicht erhalten.
- c) Sie haben die Sicherheitsfragen vergessen und können sich dadurch kein neues Passwort mehr setzen.
- d) Sie haben das persönliche Passwort und die Kundennummer vergessen und zudem die E-Mailadresse und auch die Mobile-Nummer gewechselt.
- e) Sie haben das Benutzerkonto aufgrund eines Sicherheitsvorfall, bspw. Diebstahl Mobilegerät oder E-Mailadresse gehackt, sperren lassen.

In jedem Fall ist zuerst das Zurücksetzen aller persönlichen Benutzerkonto-Eingaben wie E-Mailadresse, Mobile-Nummer und Sicherheitsfragen notwendig.

| Um sich ein neues Ini | tialpasswort zuzustellen. | rufen Sie die Webseite | www.zuglogin.ch auf. |
|-----------------------|---------------------------|------------------------|----------------------|
|                       |                           |                        |                      |

| Kanton Zug Sie befinden sich hier: Benutzerkonto / Anmelden                                                                                                  |                                                                                                    | Deutsch •                                                                                                    | 1. Klicken Sie auf der An-<br>meldemaske auf «Be-                                                                                                    |
|----------------------------------------------------------------------------------------------------|----------------------------------------------------------------------------------------------------|----------------------------------------------------------------------------------------------------|----------------------------------------------------------------------------------------------------|
| Benutzerkonto<br>Anmelden<br>Geben Sie Ihre Kundennu<br>Kundennummer<br>Passwort                                                                             | des Kantons Zug<br>mmer und Ihr Passwort ein:<br>                                                                                    | Hilfe<br>Passwort vergessen?<br>Kundennummer vergessen?<br>Kein Benutzerkonto beantragen<br>Online Hilfe<br>Helpdesk (rund um die Uhr)<br>Inland: 0648 63 63 63<br>Erhetsterf Festreiz Schwar: mac. CHF |                                                                                                    |
| Persönliche Daten<br>AHV/Sozialversicherungsnummer<br>(z.B. zu finden auf Ihrer<br>Krankenversicherungskarte)<br>E-Mail-Adresse<br>Geburtsdatum (tt.mm.jjjj) | 13-stellige AHV-Nr. oder alternat         9-stellige Steuernummer (beide         Leerzeichen, Punkte und Trennz         einzugeben). | tiv Ihre persönliche<br>sind ohne<br>zeichen 2<br>3<br>den 4                                                                                                    | <ol> <li>Geben Sie Ihre AHV- /<br/>Sozialversicherungs-<br/>nummer (diese finden<br/>Sie z.B. auf Ihrer Kran-<br/>kenversicherungs-<br/>karte) oder alternativ<br/>Ihre persönliche Steu-<br/>ernummer ein (diese<br/>finden auf dem Deck-<br/>blatt Ihrer Steuererklä-<br/>rung unter der Zeile<br/>des Geburtsdatums).</li> <li>Erfassen Sie eine E-<br/>Mailadresse für allfäl-<br/>lige Rückfragen.</li> </ol> |

|                                                                                                    |                                                                                                    | <ol> <li>Geben Sie Ihr Ge-<br/>burtsdatum ein.</li> <li>Durch Klick auf den<br/>Button «Antragsformu-<br/>lar herunterladen»<br/>können Sie das Zusen-<br/>den eines neuen Pass-<br/>wortes auslösen.</li> </ol> |
|----------------------------------------------------------------------------------------------------|----------------------------------------------------------------------------------------------------|----------------------------------------------------------------------------------------------------|
| Kanton Zug                                                                                                    | Anmelden Deutsch -                                                                                                    | ) (an dam <b>7</b>                                                                                                    |
| Sie befinden sich hier: Benutzerkonto / Beantragung Benutzerkonto                                                                                                    |                                                                                                    | vor dem Zusenden des                                                                                                    |
| Beantragung Benutzerkonto                                                                                                    | Hilfe<br>Passwort vergessen?                                                                                                    | neuen Passwortes müs-<br>sen Sie bestätigen, dass                                                                                                    |
| Benutzerkonto existiert bereits<br>Sehr geehrter / , Sie verfügen bereits über ein Benutzerkonto. Eine<br>erneute Registrierung ist deshalb nicht möglich. Ihr Benutzerkonto ist zurzeit<br>allerdings gespert. Wenn Sie Ihr Benutzerkonto entsperen lassen möchten,<br>so wählen Sie die entsprechende Schattläche aus. | Kein Benutzerkonto?<br>Benutzerkonto beantragen<br>Online Hilfe                                                                                                    | zen wollen.                                                                                                    |
| Beachten Sie, dass durch das Entsperren des Benutzerkontos aus<br>Sichenheitsgründen alle initierlegten Daten (E-Mail-Adresse, Molde-Nummer,<br>Passwort, etc.) gelöscht werden. Sie werden in der Folge innerhalb der<br>nächsten Tage einen Brief mit den neuen initialen Logindaten zugeschickt<br>bekommen.          | Helpdesk (rund um die Uhr)<br>Inland: 0848 63 63 63<br>International: +41 848 63 63 63                                                                                                    | <ol> <li>Klicken Sie auf «Benut-<br/>zerkonto zurücksetzen»</li> </ol>                                                                                                    |
| Abbrechen Benutzerkonto zurücksetzen                                                                                                    | Einheitself Fannet Schweiz mar. CHP<br>0 8/bill<br>0 8/bill<br>0 8/bill<br>0 8/bill<br>0 9/bill<br>0 9/billl |                                                                                                    |
|                                                                                                    |                                                                                                    |                                                                                                    |
| Beachten Sie, dass durch das Entsperren des Benutzerkontos aus Sicherheitsgründen alle hinterfegten Daten (E-Mail-Adresse<br>werden. Möchten Sie den Vorgang fortsetzen?                                                                                                    | , Mobile-Nummer, Passwort, etc.) gelöscht                                                                                                    | 2. Klicken Sie auf OK um<br>das erneute Zusenden<br>des Passwortes auszu-<br>lösen.                                                                                                    |
| Kanton Zug                                                                                                    | Deutsch 🗸                                                                                                    |                                                                                                    |
| Sie befinden sich hier: Benutzerkonto / Anmelden                                                                                                    |                                                                                                    | Auslöseprozess landen                                                                                                    |
| Benutzerkonto des Kantons Zug<br><sup>Anmelden</sup>                                                                                                    | Hilfe<br>Passwort vergessen?                                                                                                    | Sie auf der Benutzer-                                                                                                    |
| Geben Sie Ihre Kundennummer und Ihr Passwort ein:                                                                                                    | Kundennummer vergessen?                                                                                                    | konto Anmeldeseite.                                                                                                    |
|                                                                                                    | Benutzerkonto beantragen<br>Online Hilfe                                                                                                    |                                                                                                    |
| Passwort                                                                                                    | Helpdesk (rund um die Uhr)                                                                                                    |                                                                                                    |
| Benutzerkonto beantragen                                                                                                    | Inland: 0848 63 63 63<br>International: +41 848 63 63 63                                                                                                    |                                                                                                    |

Das neue Initialpasswort wir Ihnen zu Ihrer Sicherheit «Eingeschrieben» zugestellt.

## 3. Fragen zur Sicherheit

3.1. Warum kann ich mich nicht mit meiner E-Mailadresse einloggen?

Da eine E-Mailadresse relativ einfach in Erfahrung gebracht werden kann, wurde das Login aus Datenschutz- und Sicherheitsüberlegungen bewusst mit einer sechsstelligen Kundennummer und einem persönlichen Passwort realisiert.

(Zurück um Inhaltsverzeichnis)

## 3.2. Warum muss ich beim Einloggen auch noch einen SMS-Einmalcode eingeben?

Heute gibt es zahlreiche Computerviren, die darauf programmiert sind, persönliche Passwörter zu stehlen. Beim Zugriff auf Ihre Daten via PC oder Tablet müssen Sie daher neben Ihrer Kundennummer und Ihrem persönlichen Passwort auch noch einen Einmalcode eingeben. Dieser zusätzliche Code, welcher Ihnen via SMS auf Ihr Mobilegerät zugestellt wird hilft dabei, die Anmeldung sicherer zu machen, da ein Passwortdieb nicht auch gleichzeitig Mobilegerätedieb sein kann, ohne dass Sie es merken.

(Zurück um Inhaltsverzeichnis)

3.3. Warum erhalte ich beim Hinterlegen meiner E-Mailadresse oder Mobile-Nummer bzw. beim Wechsel der E-Mailadresse oder Mobile-Nummer einen Einmalcode?

Dieser Einmalcode dient dem Benutzerkonto der Überprüfung, ob Ihre E-Mailadresse oder Mobile-Nummer wirklich existiert und auch von Ihnen benutzt wird. Bei der Überprüfung der E-Mailadresse wurde auf das zur-Verfügung-stellen eines Links zur Bestätigung der E-Mailadresse verzichtet, da viele E-Mailprogramme das Öffnen von Links aus

Sicherheitsgründen nicht mehr erlauben.

(Zurück um Inhaltsverzeichnis)

## 3.4. Wie lange ist ein Einmalcode gültig?

Die Gültigkeit des Einmalcodes beträgt fünf Minuten.

## 3.5. Wieso muss ich Sicherheitsfragen beantworten?

Die Sicherheitsfragen und Antworten benötigen Sie,

- a) um ein neues Passwort zu setzen, wenn Sie Ihr bisheriges vergessen haben (siehe Kapitel <u>2.11.1</u>)
- b) um im Benutzerkonto eine neue Mobile-Nummer zu hinterlegen, weil Ihre Mobile-Nummer gewechselt hat (siehe Kapitel <u>2.14.1</u>) oder sie aus einem anderen Grund den Einmalcode nicht empfangen können (siehe Kapitel <u>2.13</u>).

## 3.6. Warum kann ich nicht eigene Sicherheitsfragen auswählen?

Im Rahmen der Anmeldung müssen Sie fünf von 30 vorgegebenen Sicherheitsfragen aus einem Fragenkatalog beantworten. In der Praxis hat sich gezeigt, dass eine Funktion wie «Eigene Sicherheitsfragen definieren» dazu verleitet, triviale und damit leicht zu erratende Fragen und Antworten zu verwenden. Aus Sicherheitsgründen ist das Festlegen von eigenen Fragen daher nicht möglich.

Um das Missbrauchsrisiko durch Dritte weiter zu reduzieren, werden Ihnen vom System in den Fällen gemäss Kapitel <u>2.11.1</u> oder Kapitel <u>2.14.1</u> nach dem Zufallsprinzip zwei dieser fünf Fragen zur Beantwortung unterbreitet.

(Zurück um Inhaltsverzeichnis)

## 3.7. Kann jemand die Antworten auf meine Sicherheitsfragen lesen?

Die Antworten auf die Sicherheitsfragen sind für niemanden einsehbar, weder für Sie noch für das Helpdesk oder sonstige Personen.

(Zurück um Inhaltsverzeichnis)

## 3.8. Welche Passwortrichtlinien gelten?

Ihr Passwort muss:

- Das neue Passwort darf nicht identisch sein mit Ihren alten Passwörtern.
- Das Passwort muss mindestens 8 Zeichen und maximal 30 Zeichen lang sein;
- Mindestens 1 Buchstabe (A-Z) muss gross geschrieben sein;
- Mindestens 1 Buchstabe (a-z) muss klein geschrieben sein;
- Mindestens 1 Sonderzeichen muss verwendet werden Erlaubte Sonderzeichen: !@#\$%^&\*\_-+=`\(){}[]:;"'<>,.?/

Ergänzende Hinweise:

- Das Passwort soll nicht einfach zu erratende Bestandteile wie Name/Vorname, E-Maildresse, Telefonnummer, Geburtsdaten oder Auto-Kennzeichen enthalten;
- Es darf keine nicht-druckbaren Zeichen enthalten (z.B. Leerschlag);
- Es darf Zahlen enthalten (0-9);
- Verwenden Sie keine Umlaute wie äöüéàè, da diese auf den Tasten der internationalen Tastatur aufgedruckt sind und daher Fehler beim Login passieren können;
- Ein Passwort-Check-Programm finden Sie unter: www.passwortcheck.ch

(Zurück um Inhaltsverzeichnis)

## 3.9. Welcher Anmeldeschutz existiert?

Bei der Anmeldung am Benutzerkonto werden drei falsche Passworteingaben toleriert. Mit der vierten falschen Passworteingabe wird das Benutzerkonto für eine Minute gesperrt.

Der Passwortschutz ist bei jeder Passworteingabe aktiv, also nicht nur bei der Anmeldung, sondern auch beim Passwortwechsel, bei einem Mobile-Nummernwechsel oder bei einem E-Mailadress-wechsel.

Als zusätzlicher Schutz darf beim Login der Einmalcode maximal dreimal falsch eingegeben werden. Ist der eingegebene Code auch beim vierten Versuch immer noch falsch, so wird das Konto für eine Minute gesperrt.

(Zurück um Inhaltsverzeichnis)

## 3.10. Welcher Schutz ist gegen missbräuchliche Login-Angriffe implementiert?

Zur Abwehr gegen Versuch&Irrtum (try and error, Brute-Force und Phishing) - Angriffe werden mit einem Zähler die folgende falschen Eingaben addiert:

- Falsche Eingabe AHV-Nummer, Steuernummer, Geburtsdatum oder Unternehmensidentifikationsnummer im Rahmen der Antragstellung.
- Falsche Eingabe E-Mailadresse oder Mobile-Nummer im Rahmen des Aktivierungsvorgangs.
- Eingabe Kundennummer oder Einmalcode im Rahmen der Anmeldung.
- Falsche Eingabe E-Mailadresse und/oder Antworten auf Sicherheitsfragen bei der Nutzung der Funktion «Passwort vergessen».
- Falsche Eingaben von E-Mailadresse, AHV-Nummer, Steuernummer bei der Nutzung der Funktion «Kundennummer vergessen».

Der Schutzmechanismus ist so eingestellt, dass nach 20 Fehlversuchen innerhalb von zwei Minuten die IP-Adresse des Angreifers für zwei Minuten gesperrt wird. (Zurück um Inhaltsverzeichnis)

## 3.11. Wird mein Benutzerkonto bei Nichtbenutzung gesperrt oder gelöscht?

Wenn eine Nutzerin bzw. ein Nutzer sein Benutzerkonto während 1100 Tagen (drei Jahre) nicht mehr benutzt hat, erfolgt automatisch eine E-Mail Benachrichtigung mit einer Aufforderung sich innert 30 Tage anzumelden. Wird innert 30 Tagen nach Versand der E-Mail kein Login durchgeführt, so wird das betroffene Benutzerkonto gelöscht.

3.12. Wie kann ich überprüfen, dass ich mich wirklich im offiziellen Benutzerkonto bewege?

Der Zugang zur Identifikationslösung des Kantons Zug ist mit einem SSL-Zertifikat geschützt. Sie können dies daran erkennen, dass der Adresszeile Ihres Browsers ein «https://» vorangestellt ist.

Öffnen Sie «ZUGLOGIN» nicht über einen Link in einer E-Mail und vergewissern Sie sich stets, dass Sie sich auf der richtigen Website befinden, bevor Sie sich einloggen. (*Zurück um Inhaltsverzeichnis*)

3.13. Darf ich mein Passwort oder den Einmalcode jemand mitteilen?

Nein - Bitte beachten Sie, dass wir Sie niemals auffordern, Ihr Passwort oder einen Einmalcode per Telefon, SMS oder E-Mail bekannt zu geben, Updates zu installieren oder Ihren Zugang zu deaktivieren oder zu aktivieren.

## 4. Begriffserläuterungen

| https                                        | https://de.wikipedia.org/wiki/Hypertext Transfer Protocol Secure                                                                                                    |
|----------------------------------------------|----------------------------------------------------------------------------------------------------|
|                                              | HyperText Transfer Protocol Secure ist ein Kommunikationsprotokoll im<br>World Wide Web (www), um Daten abhörsicher zu übertragen.                                                                                                |
| Cookies https://de.wikipedia.org/wiki/Cookie |                                                                                                    |
|                                              | Um das Benutzerkonto aktivieren und nutzen zu können, müssen Sie in den<br>Sicherheitseinstellungen Ihres Internetbrowsers «Cookies» zulassen. Wenn<br>Cookies deaktiviert sind, werden Sie bei der Anmeldung darauf hingewiesen. |